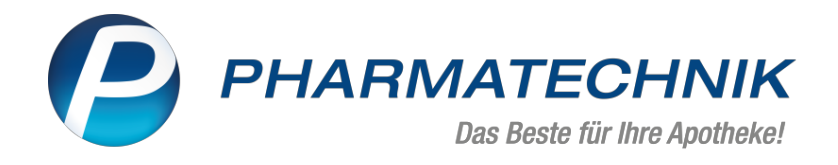

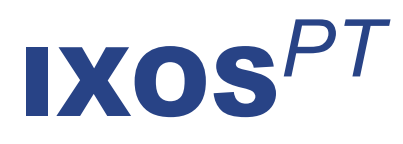

# Version 2021.11

Versionsbeschreibung

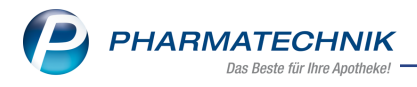

# Inhalt

| 1 Allgemeines zur Bedienung                                                                   | 4    |
|-----------------------------------------------------------------------------------------------|------|
| 1.1 Vorgangsleiste erweitert um Bestell-Liste und Aufgaben im Vorgangskarussell               | 4    |
| 2 Notes                                                                                       | 6    |
| 2.1 Kunden eine Mitteilung direkt senden (zu einer Bestellung aus der App "Meine Apo-         |      |
| theke" oder der gematik-App)                                                                  | 6    |
| 3 Kasse                                                                                       | 7    |
| 3.1 Botendienst-Gebühr: Jetzt auch über die Gebühren-Taste erfassbar                          | 7    |
| 3.2 Botendienst-Gebühr: Automatische Berechnung einstellbar                                   | 7    |
| 3.3 Gebühren können an Verkaufsposition gekoppelt werden                                      | 8    |
| 4 Botendienst                                                                                 | 10   |
| 4.1 Adressübernahme aus Rezeptscan, ohne Kunden oder Laufkunden anzulegen                     | 10   |
| 5 Artikelverwaltung                                                                           | 11   |
| 5.1 Neue generische Artikel                                                                   | 11   |
| 6 E-Health                                                                                    | . 12 |
| 6.1 Fehlerbehebungen bei Problemen mit der Kartenterminal-Anbindung                           | 12   |
| 7 Couponverwaltung                                                                            | 13   |
| 7.1 Coupons verwalten                                                                         | 13   |
| 7.2 Coupons exportieren                                                                       | 13   |
| 7.3 Coupons an Kunden zuweisen                                                                | 13   |
| 7.4 Coupons per Ergebnisverarbeitung in den Reports an Kunden zuweisen                        | 14   |
| 7.5 Personalisierte Coupons beim Abverkauf einlösen                                           | 15   |
| 8 Warenlogistik                                                                               | . 17 |
| 8.1 MSV3-Dienstanbieter                                                                       | 17   |
| 8.2 Bestellungen: Bestellnummer in Fenster Bestellungen und auf Fax-Druckformular             | 17   |
| 8.3 Retouren: Kein automatischer Statuswechsel mehr (auf "retourniert") nach Drucken $\ldots$ | 18   |
| 8.4 Artikelscan.mobil - Wareneingang und Inventur mit dem mobilen Waren-                      |      |
| eingangsscanner und der App durchführen                                                       | 18   |
| 8.5 Anzeige des prognostizierten effektiven EK in den Preistabellen                           | 19   |
| 8.6 Preiszeile eines Lieferanten in Preistabellen ausblenden (bei Partner- und Fili-          |      |
| alapotheken)                                                                                  | 19   |
| 9 Dokumentationsverwaltung                                                                    | 21   |
| 9.1 BtM-Dokumentation: Artikelprüfung erweitert                                               | 21   |
| 10 Reports                                                                                    | 22   |
| 10.1 Reports und Report-PDF-Exporte über mehrere Seiten ausdrucken oder den Spal-             |      |
| tenausdruck skalieren                                                                         | 22   |
| 10.2 Neues Feld "AMO im Zeitraum" und bestehendes Feld "Absatz pro Monat (AMO)" jetz          | rt   |
| in der Gruppe "Verkauf"                                                                       | 22   |
| 11 DMS - Dokumentenmanagementsystem                                                           | 24   |
| 11.1 Vom Warenlogistik-Archiv direkt in das Dokumentenmanagementsystem                        |      |
| (DMS) wechseln                                                                                | 24   |
| 11.2 Aus den Kontaktdaten (Stammdaten) direkt in das Dokumentenmanagementsystem               |      |
| (DMS) wechseln (und zurück)                                                                   | 24   |
| 12 App "Meine Apotheke"                                                                       | 26   |
| 12.1 QR-Registrierung mit Möglichkeit, die App automatisch zu installieren                    | 26   |
| 13 Informationen zu aktuellen Themen im Apothekenmarkt                                        | 27   |
| 13.1 Aktuelles zur Telematikinfrastruktur                                                     | 27   |
| 13.2 Aktuelles zum E-Rezept                                                                   | 27   |

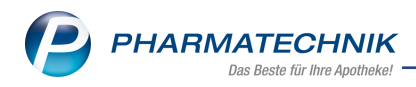

| · · · · · · · · · · · · · · · · · · ·                        |    |
|--------------------------------------------------------------|----|
| 14 Unterstützung beim Arbeiten mit IXOS                      |    |
| 13.5 Aktuelles zu securPharm                                 |    |
| 13.4 Aktuelles zur Kassensicherungsverordnung und TSE        | 27 |
| 13.3 Änderung im Arbeitsablauf aufgrund der Corona-Situation |    |
|                                                              |    |

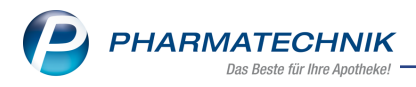

# 1 Allgemeines zur Bedienung

# 1.1 Vorgangsleiste erweitert um Bestell-Liste und Aufgaben im Vor-

#### gangskarussell

#### Anwendungsfall: Arbeiten im Vorgangskarussell

Modul: n/a - Bedienung allgemein

#### Neu/geändert:

Das Vorgangskarussel ist um die folgenden Funktionen erweitert worden:

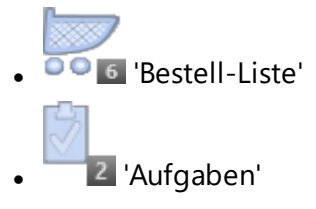

In der **Bestell-Liste** sehen Sie die eingegangenen Bestellungen, die entweder keinem Mitarbeiter oder Ihnen zugewiesen wurden. Diese Bestellungen wurden beispielsweise über die App "Meine Apotheke" oder aus Connect-Produkten ausgelöst. Aus dem **Vorgangskarussel** heraus können Sie Bestellungen mit einem Klick auf den **Pfeil** <u>direkt an die Kasse über</u>-<u>nehmen</u> (1) oder mit einem Klick auf die drei Punkte [...] in Notes öffnen (2).

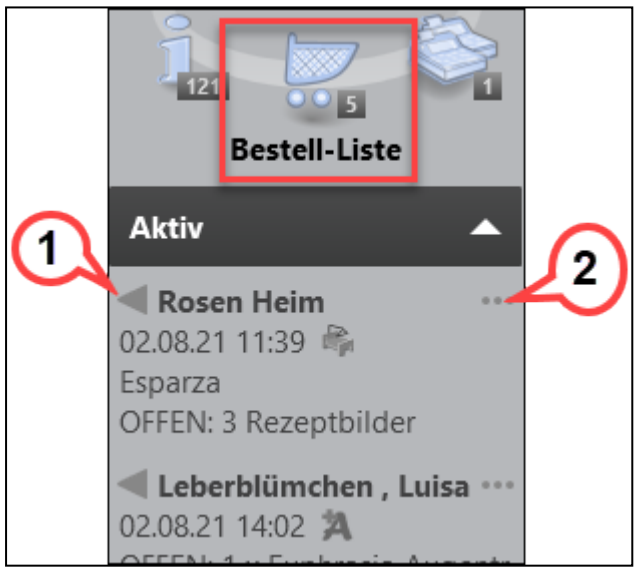

In den **Aufgaben** erscheinen die offenen Aufgaben des Benutzers sowie Aufgaben, die der Apotheke allgemein zugewiesen wurden. Aus dem **Vorgangskarussel** heraus können Sie ausführbare Aufgaben mit einem Klick auf den **Pfeil** <u>direkt ausführen</u> (1) oder mit einem Klick auf die drei Punkte [...] in Notes öffnen (2).

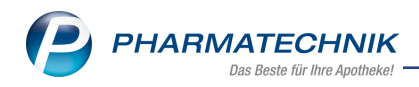

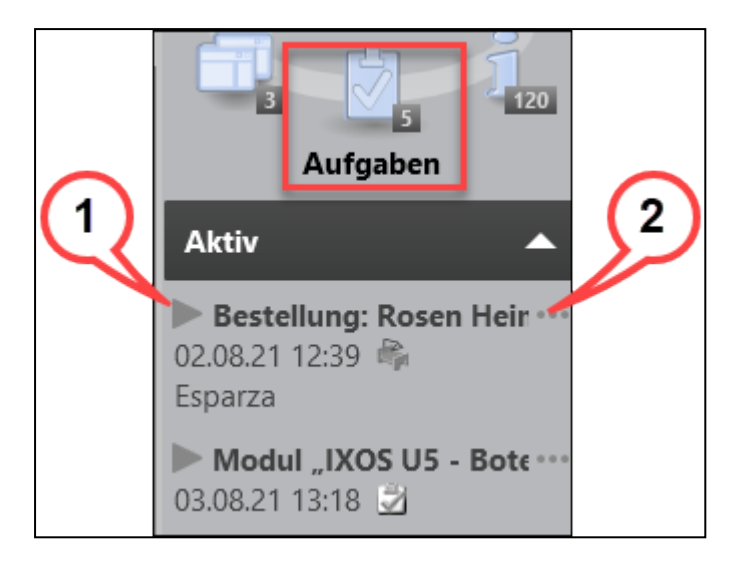

Mehr dazu lesen Sie in folgenden Themen:

- Die Vorgangsleiste
- Bestell-Liste
- <u>Aufgaben</u>

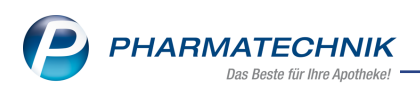

# 2 Notes

# 2.1 Kunden eine Mitteilung direkt senden (zu einer Bestellung aus der App "Meine Apotheke" oder der gematik-App)

# Anwendungsfall: Mitteilung zu einer Bestellung an Kunden senden

Modul: Notes

#### Neu/geändert:

Sie können aus der Bestell-Liste heraus Kunden direkt eine Mitteilung senden.

**Voraussetzung:** es handelt sich um eine Bestellung aus der App "Meine Apotheke" oder der gematik-App.

Geben Sie in die Mitteilungszeile unten am Bildschirm eine Nachricht an den Kunden ein.

|          | *       | Bestellung:    | Bartsch, But            | ify                   |           |                                      |                                                 |                               |                              |                         |                         | 21                                | .07.21 08:49                    |
|----------|---------|----------------|-------------------------|-----------------------|-----------|--------------------------------------|-------------------------------------------------|-------------------------------|------------------------------|-------------------------|-------------------------|-----------------------------------|---------------------------------|
|          | Details | Kunde<br>Mobil | Bergman,                | Bettyann              |           | Kunde ha<br>2 x Actra<br>nicht beart | at bestellt:<br>phane 30 Fl<br>eitet / 20.07.21 | expen<br>I 10:50              |                              |                         |                         |                                   |                                 |
|          |         | Details        | 1: Kassenr<br>0 x Actra | ezept<br>aphane 30 Fl | expen     |                                      |                                                 |                               | auso<br>03.08.21 13:36       | geführt<br>/Esparza,    | Brianna                 |                                   |                                 |
| 2        |         | Info           |                         |                       | ~         |                                      |                                                 |                               |                              |                         | Ihre B<br>bestellt / 10 | estellung ist<br>.08.21 10:40 / E | abholbereit.<br>sparza, Brianna |
| 2        |         |                |                         |                       |           |                                      |                                                 |                               |                              |                         |                         |                                   |                                 |
| <b>)</b> |         | Bearbeiter     |                         |                       | gelesen 🕑 | Geben Sie<br>Zeilenumb               | hier Ihre Mit<br>ruch mit Stro                  | teilung an de<br>g+Eingabetas | n Kunden dir<br>te. Senden n | rekt ein.<br>nit Eingal | oetaste oder F7.        |                                   | < >                             |
| Str      | 9       |                |                         |                       |           |                                      | Info                                            | Mitteilung<br>senden          |                              |                         | Erledigt<br>setzen      | Verkaufs-<br>verwaltung           | Ausführen                       |
| Alt      |         | F1             | F2                      | F3                    | F4        | F5                                   | F6                                              | F7                            | F8                           | F9                      | F10                     | F11                               | F12                             |

Zeilenumbrüche erstellen Sie mit **Strg+Eingabetaste (Enter)**. Um die Nachricht sofort abzuschicken, drücken Sie die **Eingabetaste**. Alternativ können Sie **Mitteilung senden - F7** wählen.

Mehr dazu lesen Sie in <u>Bestell-Liste</u>.

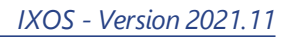

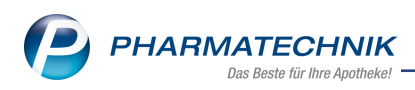

# 3 Kasse

## 3.1 Botendienst-Gebühr: Jetzt auch über die Gebühren-Taste erfassbar

### Anwendungsfall: Botendienst-Gebühr abrechnen

Modul: Kasse

#### Neu/geändert:

Die Botendienst-Gebühr können Sie jetzt auch über die Gebühren-Schaltfläche im Fenster **Auswahl der Gebühr** erfassen.

| Aı | ıswahl der Gebühr              |          |           |           |
|----|--------------------------------|----------|-----------|-----------|
|    | Zu folgender Position zuordnen | SEDARIST | ON TROPFE | N 🔻       |
|    | Beschaffungskosten             | 0,00     | Kasse     |           |
|    | Botendienst-Gebühr             | 2,98     | Kasse     |           |
|    | BtM-Gebühr                     | 4,26     | Kasse     |           |
|    | Notdienst-Gebühr               | 2,50     | Kasse     |           |
|    | Notdienst-Gebühr               | 2,50     | Patient   |           |
|    | T-Rezept-Gebühr                | 4,26     | Kasse     |           |
|    |                                |          |           |           |
|    |                                |          |           |           |
|    |                                |          | ОК        | Abbrechen |
|    |                                |          | F12       | Esc       |

Die Eingabe als Sonder-PZN ist ebenfalls weiterhin wie gewohnt möglich

Mehr dazu lesen Sie hier:

- Gebühr auswählen
- Sonderkennzeichen 'Ohne PZN'

## 3.2 Botendienst-Gebühr: Automatische Berechnung einstellbar

#### Anwendungsfall: Botendienst-Gebühr abrechnen

#### Modul: Kasse

#### Neu/geändert:

Damit sie die Abrechnung der Botendienst-Gebühr nicht vergessen, können Sie jetzt per Konfigurationsparameter die automatische Berechnung aktivieren. Voraussetzung: Sie haben eine aktive IXOS U5-Botendienst Lizenz.

Ab der Version 2021.11 werden Sie mit einer Notes-Aufgabe initial darauf aufmerksam gemacht und können die Konfigurationseinstellung direkt aktivieren.

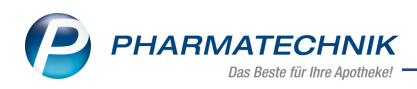

| Heutige Aufgab | gaben ?                                                                                                    |                                                                              |
|----------------|----------------------------------------------------------------------------------------------------|------------------------------------------------------------------------------|
| Folgende Aufga | ufgaben sind heute zu erledigen:                                                                                                    |                                                                              |
| Aufgabe        | be Zuständig / Vertretung Fälligkeit<br>gebühr-Automatik ? Malcolm Apotheke 28.07.2021, 07:58 Uhr                                                                                                    |                                                                              |
| 1 Stunde       | v später erinnern Aufgaben öffnen OK                                                                                                    |                                                                              |
| Â              | Botengebühr-Automatik<br>Ab der Version 2021.11 ist für Besitzer der Lizenz IXOS US - Botendien<br>Systemeinstellungen die automatische Erfassung der Botengebühr ein<br>Bei Auswahl der Option 'per Bote' im Fenster Abholung/ Lieferung wir<br>für eine automatische Erfassung der Botengebühr in Frage kommt.<br>Weitere Infos finden Sie in der <u>Onlinehilfe</u><br>Möchten Sie die Automatik zur Erfassung der Botengebühr gleich aktiv | st über einen KP in den<br>istellbar.<br>d geprüft, ob der Verkau<br>vieren? |
|                | Ja Nein                                                                                                    | Abbrechen                                                                    |

Sobald Sie eine Nachliefer-Menge mit der Lieferart **Bote** abgeben, wird die Botendienst-Gebühr unter der Verkaufsposition im Subtotal gelistet, bei mehreren Subtotals nur einmal im gesamten Total.

Die Heimbelieferung im Rahmen des Heimversorgungsvertrages ist hiervon ausgeschlossen. Die Konfigurationseinstellung **Botendienst-Automatik** können sie jederzeit in den **Sys-**

**temeinstellungen** der **Kasse** auf der Seite **Gebühren** ändern. Mehr dazu lesen Sie hier: <u>Gebühr auswählen</u>

## 3.3 Gebühren können an Verkaufsposition gekoppelt werden

# Anwendungsfall: Gebühren zu einer Verkaufsposition zuordnen Modul: Kasse

#### Neu/geändert:

Gebühren können Sie jetzt direkt einer Verkaufsposition zuordnen. Dies hat folgende Vorteile:

- Verschieben Sie die Verkaufsposition innerhalb des Subtotals oder in ein anderes Subtotal, wandert die zugehörige Gebühr mit.
- Löschen Sie die Verkaufsposition, wird die zugehörige Gebühr automatisch auch gelöscht.
- Erfassen Sie einen Ersatzartikel, übernimmt dieser die Gebühr des Ausgangsartikels.

#### Gebühren erfassen und zuordnen

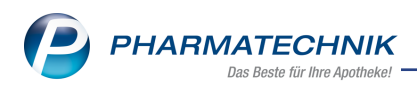

Im Fenster **Auswahl der Gebühr** können Sie die Zuordnung jetzt vornehmen. Über das DropDown Menü **Zu folgender Position zuordnen** wählen Sie aus, zu welcher Verkaufsposition im Subtotal die markierte Gebühr zugeordnet werden soll.

| Au | swahl der Gebühr               |          | 2            |
|----|--------------------------------|----------|--------------|
|    | Zu folgender Position zuordnen | SEDARIST | ON TROPFEN 🔻 |
| I  | Beschaffungskosten             | 0,00     | Kasse        |
|    | Botendienst-Gebühr             | 2,98     | Kasse        |
|    | BtM-Gebühr                     | 4,26     | Kasse        |
| 1  | Notdienst-Gebühr               | 2,50     | Kasse        |
| 1  | Notdienst-Gebühr               | 2,50     | Patient      |
| -  | T-Rezept-Gebühr                | 4,26     | Kasse        |
|    |                                |          |              |
|    |                                |          |              |
|    |                                |          | OK Abbrechen |
|    |                                |          | F12 Esc      |

Markieren Sie im Subtotal einen BtM-Artikel bzw. einen T-Rezept-Artikel und wählen die Schaltfläche **Gebühr** an, dann ist im Fenster **Auswahl der Gebühr** die **BtM-Gebühr** bzw. die **T-Rezept-Gebühr** bereits vorbelegt.

Mehr dazu lesen Sie hier: Gebühr auswählen

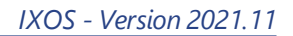

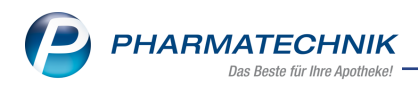

# 4 Botendienst

# 4.1 Adressübernahme aus Rezeptscan, ohne Kunden oder Laufkunden anzulegen

## Anwendungsfall: Kundenadresse direkt aus dem Rezeptscan an der Kasse für Botentour übernehmen

Modul: Botendienst

#### Neu/geändert:

Beim Rezeptscan wird die Kundenadresse direkt eingelesen und kann für das Zustellen per Bote verwendet werden, ohne dass Sie dazu einen Kunden anlegen müssen oder dass automatisch ein Laufkunde angelegt wird.

Die Adresse wird in alle Botendienst-Dokumente übernommen. Es erscheint jedoch kein Kundenname in anderen IXOS-Anwendungen wie z.B. an der Kasse oder in der Verkaufsverwaltung.

Mehr dazu lesen Sie in <u>Abholungen</u>, <u>Boten- und Postlieferungen</u> und in <u>Rezeptscan - Die</u> automatische Rezeptbearbeitung.

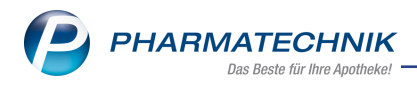

# 5 Artikelverwaltung

#### 5.1 Neue generische Artikel

#### Anwendungsfall: Grippeschutz-Impfung in der Modellregion Westfalen-Lippe abrechnen

Modul: Artikelverwaltung

#### Neu/geändert:

Für die Abrechnung der Grippeschutz-Impfung steht Ihnen folgende Sonder-PZN in der Artikelverwaltung zur Verfügung:

Ohne PZN Grippeschutz-Impfung (Westfalen-Lippe) Ohne PZN Grippe WL

be WL 06462151

Mehr dazu lesen Sie in der Onlinehilfe: <u>Grippeschutzimpfung - Abrechnung in den einzelnen</u> <u>Modellregionen</u>

# Anwendungsfall: Grippeschutz-Impfung in der Modellregion Saarland mit IKK Südwest abrechnen

Modul: Artikelverwaltung

#### Neu/geändert:

Für die Abrechnung der Grippeschutz-Impfung in der Modellregion Saarland mit der IKK Südwest ab 01.09.2021 steht Ihnen folgende Sonder-PZN in der Artikelverwaltung zur Verfügung:

Ohne PZN Grippeschutz-Impfung (Saarland IKK Südw.)

| Ohne PZN Grippe SL IKK | 06461417 |
|------------------------|----------|
| SW                     |          |

Die bestehende Sonder-PZN für die Abrechnung mit der AOK wurde umbenannt:

| Ohne PZN Grippeschutz-Impfung (Saarland AOK RP/SL) | Ohne PZN Grippe SL | 06461179 |
|----------------------------------------------------|--------------------|----------|
|                                                    | AOK                |          |

Mehr dazu lesen Sie in der Onlinehilfe: <u>Grippeschutzimpfung - Abrechnung in den einzelnen</u> Modellregionen

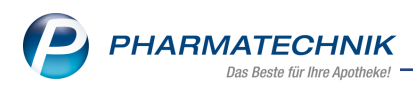

# 6 E-Health

## 6.1 Fehlerbehebungen bei Problemen mit der Kartenterminal-Anbindung

# Anwendungsfall: SMC-B-Karte entsperren oder verifizieren, Verbindungsprobleme mit dem Konnektor lösen

Modul: E-Health

#### Neu/geändert:

Bei Problemen mit der Kartenterminal-Anbindung und/oder Verbindungsproblemen zum Konnektor finden Sie Lösungen in den folgenden Hilfethemen:

- SMC-B Karte entsperren
- SMC-B Karte verifizieren
- Kartenterminal vom Strom trennen (stromlos machen)
- E-Health Protokoll
- Übersicht der E-Health-Funktionen

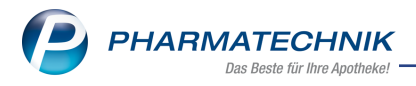

# 7 Couponverwaltung

### 7.1 Coupons verwalten

#### Anwendungsfall: Coupons verwalten

Modul: Couponverwaltung

#### Neu/geändert

Die Couponverwaltung wurde umfassend optimiert und bietet Ihnen nun eine komfortable Couponmodell-Erfassung und Verwaltung. Innerhalb der Couponmodelle können Sie personalisierte sowie nicht personalisierte Coupons erstellen.

| Coupons verwalten    | Rabattcoupon anlegen                                |                             |                       |            |    | Ĝ   | 9 8 9 | ? © [ | <u>क</u> × |
|----------------------|-----------------------------------------------------|-----------------------------|-----------------------|------------|----|-----|-------|-------|------------|
| Bezeichnung          | Barcode Cou                                         | ipon-Typ                    | Gültig von (          | Sültig bis |    |     |       | -     | 1          |
| [Neuer Rabattcoupon] |                                                     |                             |                       |            |    |     |       | -     | 1          |
|                      |                                                     |                             |                       |            |    |     |       |       |            |
| Allgemeines          |                                                     | Rabattcoupon                |                       |            | _  |     |       |       |            |
| Bezeichnung*         |                                                     | Barcode*                    | CP 280693             | <u> </u>   |    |     |       |       |            |
| Notiz                |                                                     | Typ*                        | Code-128              | -          |    |     |       |       |            |
|                      |                                                     | Vorschau                    | CP180683              |            |    |     |       |       |            |
|                      |                                                     | Ext. Coupon-Nr.             |                       |            |    |     |       |       |            |
| Couponvergabe        |                                                     |                             |                       |            |    |     |       |       |            |
|                      | Nicht personalisiert, keine Pr üfung auf nur einmal | ige Einlösung möglich (z.B  | für Coupons in der W  | erbung)    |    |     |       |       |            |
|                      | Gültig für* Alle (einschließlich Laufkund           | schaft)                     | -                     |            |    |     |       |       |            |
|                      | Selektion                                           |                             | -                     |            |    |     |       |       |            |
|                      | Personalisiert und pro Vergabe nur einmalig einlö   | sbar (z.B. für Geburtstagsg | utscheine von Bestand | skunden)   |    |     |       |       |            |
| Gültigkeit           |                                                     |                             |                       |            |    |     |       |       |            |
| Gültig von*          | 04.08.2021 • bis •                                  |                             |                       |            |    |     |       |       |            |
| Rabattvergabe        |                                                     |                             |                       |            |    |     |       |       |            |
| Coupon-Typ*          | Rabatt auf Artikel aus Sortiment                    |                             |                       |            |    |     |       |       |            |
| Bontext              |                                                     |                             |                       |            |    |     |       |       |            |
| Abschlag auf VK*     | %                                                   |                             |                       |            |    |     |       |       |            |
| Mindestmenge         | · · · ·                                             |                             |                       |            |    |     |       |       |            |
|                      |                                                     |                             |                       |            |    |     |       |       |            |
| Sortiment            |                                                     | 7                           |                       |            |    |     |       |       |            |
| Sortiment*           |                                                     |                             |                       |            |    |     |       |       |            |
| Beschreibung         |                                                     |                             |                       |            |    |     |       |       |            |
|                      |                                                     |                             |                       |            |    |     |       |       |            |
|                      |                                                     |                             |                       |            |    |     |       |       |            |
| Strg Speichern       | Neu Löschen                                         |                             |                       |            |    |     |       | Expo  | rtieren    |
| Alt F1               | F2 F3 F4                                            | F5 F6                       | F7                    | F8         | F9 | F10 | F11   | F     | 12         |

Darüber hinaus ist die Couponverwaltung jetzt filialfähig, d.h. die erstellten Couponmodelle können verbundweit von allen Filial- und Partnerapotheken genutzt werden. Mehr zum Thema lesen Sie in

- <u>Couponverwaltung</u>
- Coupons erstellen und bearbeiten

#### 7.2 Coupons exportieren

#### Anwendungsfall: Coupons exportieren

#### Modul: Couponverwaltung

#### Neu/geändert

Bei einem Export personalisierter Coupons mit Kundenzuordnung werden jetzt auch die Adressdaten der Kunden exportiert. Somit können Sie aufgrund dieser Daten Serienbriefe erstellen, um die Coupons zu versenden.

Mehr zum Thema lesen Sie in: Coupons exportieren

#### 7.3 Coupons an Kunden zuweisen

#### Anwendungsfall: Coupons an Kunden zuweisen

Modul: Couponverwaltung, Kontakte

#### Neu/geändert

Ab sofort können Sie auch direkt im Kundenkontakt personalisierte Coupons erstellen.

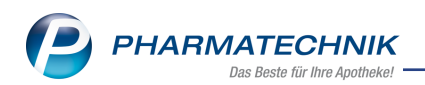

| V Kasse > Kunde           |                          |              |                        |                        | ] 2 @ F ¥            |
|---------------------------|--------------------------|--------------|------------------------|------------------------|----------------------|
| Kasse / Kullue            |                          |              |                        |                        | ≝ : © ⊡ ^            |
| Name                      | Vorname                  | GebDatum     | PLZ Ort                | Telefonnummer          | · <u>    1    </u>   |
| Abdulla                   | Eve                      | 11.08.1972   | 00764 Hirschberg       | +49/(0)7936/           | <b>52 •</b> 1        |
| <u>S</u> tammdaten        | Rabatt / Coupons / Pre   | ise          |                        |                        |                      |
|                           | Sofortrabatt             |              |                        |                        |                      |
| Spezifische <u>D</u> aten | Sofortrabatt             | 0.00 %       | auf                    | -                      |                      |
| Medikationsmanagement     | Soloitabatt              | 0,00 78      | aur                    |                        |                      |
| medikationsmanagement     | Rabattmodellzuordnung    |              |                        |                        |                      |
| Medikationsplan           | Pabattmodell             | Kundon       |                        |                        |                      |
|                           | Gültickeitsbeginn        | 21.00.2007   | Prois dos Pabi         |                        |                      |
| Risikomanagement          | Gunigkensbeginn          | 21.09.2007   | Preis des Rabe         | attinodelis bevorzugen |                      |
|                           | ZWECK                    |              |                        |                        |                      |
| <u>V</u> erkaufsdaten     |                          |              |                        |                        |                      |
| Faktura                   | C                        |              |                        |                        |                      |
| Taktora                   | Coupons                  | 10.00.0001   |                        |                        |                      |
| Zahlungsverkehr           | Datum von                | 10.08.2021 • | DIS                    | ·                      |                      |
|                           | Bezeichnung              | Barcode      | Coupon-Typ             | Gültig von             | Gültig bis Eingelöst |
| Rabatt/Coupons/Preise     | Geburtstagsjubiliare     | CP269547     | Rabatt auf Artikel aus | Sortiment 10.08.2021   | 10.11.2021           |
|                           | Gebuitstagsjubiliare     | CF203547     | Nabatt auf Artikel aus | 301timent 10.00.2021   | 10.11.2021           |
| Bonuskonten               |                          |              |                        |                        |                      |
| Anschriften               |                          |              |                        |                        |                      |
| Dustanten                 |                          |              |                        |                        |                      |
| Zugangsdaten              |                          |              |                        |                        |                      |
|                           |                          |              |                        |                        |                      |
| <u>K</u> lassifikationen  | Desire the second second |              |                        |                        |                      |
|                           | Preisschemazuordnung     |              |                        |                        |                      |
|                           | Preisschema              |              |                        |                        |                      |
|                           |                          |              |                        |                        |                      |
| Strg Speichern Suche      | n Neu Löschen Of         | fene Info    | Coupons                | Drucken                |                      |
|                           | Po                       | sten         | vergeben               | FO                     |                      |

Auf der Seite Rabatt/Coupons/Preise nutzen Sie dazu die Funktion Coupon vergeben - F7.

| Couponvergabe an Kunder | Couponvergabe an Kunden 🛛 📑 🕐                                                 |  |  |  |  |  |
|-------------------------|-------------------------------------------------------------------------------|--|--|--|--|--|
| Couponvergabe           |                                                                               |  |  |  |  |  |
| Rabattcoupon*           | Geburtstagsjubiliare                                                          |  |  |  |  |  |
| Rabattvergabe           | 10,00% Preisnachlass auf auf alle Artikel des zu rabattierenden<br>Sortiments |  |  |  |  |  |
| Sortiment               | Freiwahlartikel oder Sichtwahlartikel                                         |  |  |  |  |  |
| Anzahl Coupons*         | 1                                                                             |  |  |  |  |  |
|                         | Nur durch zugewiesenen Kunden einlösbar                                       |  |  |  |  |  |
| Gültigkeit              |                                                                               |  |  |  |  |  |
| Gültigkeitsbeginn*      | 10.08.2021 - (+ 3 Monate)                                                     |  |  |  |  |  |
| Gültig von              | bis                                                                           |  |  |  |  |  |
|                         | Coupons<br>erstellen<br>F12 Esc                                               |  |  |  |  |  |

Im Dialog Couponvergabe an Kunden legen Sie folgende Kriterien fest:

- Auswahl eines personalisierten Rabattcoupon-Modells
- Anzahl der Coupons pro Kunde
- Gültigkeitszeitraum

Mit **Coupons erstellen - F12** wird der Coupon in der Übersicht gelistet. Eingelöste Coupons

sind in grauer Schrift dargestellt. In der Spalte **Eingelöst** ist die Checkbox 🗹 angehakt. Über den Tooltip wird das Einlöse-Datum angezeigt.

Mehr zum Thema:

Couponverwaltung

Rabatt/Preise/Coupons beim Kundenkontakt hinterlegen

# 7.4 Coupons per Ergebnisverarbeitung in den Reports an Kunden zuweisen Anwendungsfall: Coupons an Kunden zuweisen

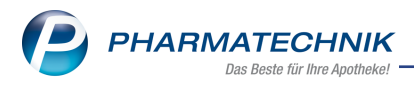

#### Modul: Reports, Couponverwaltung

#### Neu/geändert

Möchten Sie per Massendatenverarbeitung bestimmten Kunden (z.B. Geburtstagsjubilare) Coupons zuweisen, erstellen Sie zunächst eine entsprechende Reports-Abfrage. Für die in der Abfrage ermittelten Kunden vergeben Sie in der **Ergebnisverarbeitung** die

| Ergebnisverarbeitung für Kunden                                                                                                    |                                                                                                   |                   |                                     |           |
|----------------------------------------------------------------------------------------------------|---------------------------------------------------------------------------------------------------|-------------------|-------------------------------------|-----------|
| Suchen P                                                                                                    | Coup                                                                                              | ons für 561 ausge | wählte Kunden verge                 | ben       |
| <ul> <li>Adressetiketten</li> <li>Arzt</li> <li>Betreuung</li> <li>Bonuskonten</li> <li>Buchhaltung</li> <li>Coupons</li> <li>Coupons vergeben</li> <li>Datenschutz</li> <li>Eigenschaften</li> <li>Einwilligungserklärung</li> <li>Faktura</li> <li>Heim</li> <li>Info</li> <li>Kontaktklassifikation</li> <li>Krankenversicherung</li> <li>Rabatt</li> <li>Zahlungsverkehr</li> </ul> | Couponvergabe<br>Rabattcoupon<br>Anzahl Coupons<br>Gültigkeits<br>Gültigkeitsbeginn<br>Gültig von | rwaef<br>1        | vnde<br>(+ 6 Tage)<br>bis TT.MMJJJJ | -         |
|                                                                                                    |                                                                                                   |                   | ОК                                  | Abbrechen |

Hierfür steht Ihnen jetzt die Verarbeitungsgruppe **Coupons** zur Verfügung. Mit der Funktion **Coupons vergeben** legen Sie folgende Kriterien fest:

- Auswahl eines personalisierten Rabattcoupon-Modells
- Anzahl der Coupons pro Kunde
- Gültigkeitszeitraum

#### Mehr zum Thema:

Abfrageergebnis verarbeiten

## 7.5 Personalisierte Coupons beim Abverkauf einlösen

#### Anwendungsfall: Personalisierte Coupons einlösen

Modul: Kasse, Kontakte, Couponverwaltung

#### Neu/geändert

Personalisierte Coupons können Sie jetzt ganz einfach beim Abverkauf einlösen: Sofern ein gültiger, einzulösender Coupon für den Kunden vorhanden ist, ist das durch das

Icon 📟 ersichtlich. Bei Klick auf das Icon öffnet sich das Fenster **Coupons einlösen**. Hier

sind alle kundenbezogenen, verfügbaren Coupons gelistet. Sehen Sie dieses Icon <sup>1998</sup>, dann sind die Coupons bereits abgelaufen oder noch nicht gültig.

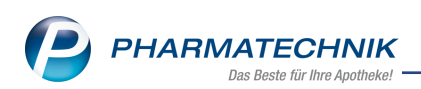

| 2        | (asse →  | Coupon einlö   | sen           |         |            |            |                |                 |                | ſ Ľ     | 3 🛛 ?      | © 🔄 🗙    |
|----------|----------|----------------|---------------|---------|------------|------------|----------------|-----------------|----------------|---------|------------|----------|
| Norr     | nal      | 0,00 €         | Rezept        | 0,00 €  | Privat     | 0,         | 00 € <u></u>   | grünes Rp.      | 0,00 €         | ۹       | Total      | 0,00 €   |
| <b>A</b> | Look     | 8              | %             |         |            |            |                |                 |                |         | Z          | Vo Eo    |
| Kur      | nde Fr   | au Bruno Alsto | on, Hirschber | g/U     | Seb:       | 15.10.1946 | (74 J.)        |                 |                |         |            |          |
| Sta      | tus      | Coupon einlös  | en            |         |            |            |                |                 |                |         |            |          |
|          |          | Verfügbare C   | oupons        |         |            |            |                |                 |                |         |            | Gesamt   |
|          | 0,00     | Bezeichnung    |               | _       | Coupon-    | Nr. C      | Coupon-Typ     |                 | Gül            | tig von | Gültig bis |          |
|          |          | Geburtstagsju  | ubiliare      |         | CP411305   |            | abatt auf Arti | ikel aus Sortir | nent 06.0      | 08.2021 | 06.11.2021 |          |
|          |          |                |               |         |            |            |                |                 |                |         |            |          |
|          |          |                |               |         |            |            |                |                 |                |         |            |          |
|          |          |                |               |         |            |            |                |                 |                |         |            |          |
|          |          |                |               |         |            |            |                |                 |                |         |            |          |
|          |          |                |               |         |            |            |                |                 |                |         |            |          |
|          |          |                |               |         |            |            |                |                 |                |         |            |          |
| - 1/     | 0 Art 🔽  |                |               |         |            |            |                |                 |                |         |            |          |
|          |          |                |               |         |            |            |                |                 |                |         |            |          |
| ZUfrei   | ZUpfl.   |                |               |         |            |            |                |                 |                |         |            |          |
| Ren      | Cabilha  |                |               |         |            |            |                |                 |                |         |            |          |
| БОП      | Gebuii   |                |               |         |            |            |                |                 |                |         |            |          |
| Lade     | Menge    |                |               |         |            |            |                |                 | Coup<br>einlö: | sen     | Abbrechen  |          |
|          |          |                |               |         |            |            |                |                 | F1:            | 2       | Esc        |          |
| Storno   | Position |                |               |         |            |            |                |                 |                |         |            |          |
| -        |          | Suchan         | autidom       | Löschon | Abbolung   | Stückolung | Artikolinfo    | Pisiko Chack    | Vorah          | Robott  | Packup     | Krodit/  |
| Strg     |          | Jucien         | markieren     | Loschen | Abriditing |            | ABDA-DB        | INSING-CHECK    | lieferung      | Rabati  | info       | Rechnung |
| Ait      |          | F2             |               | F4      | F5         |            |                |                 | F9             |         |            | F12      |

Markieren Sie den entsprechenden Coupon und wählen **Coupon einlösen - F12**. Mehr zum Thema:

Rabattcoupons einlösen

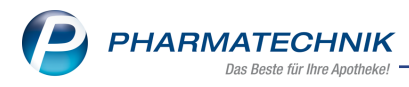

# 8 Warenlogistik

## 8.1 MSV3-Dienstanbieter

#### Anwendungsfall: MSV3-Anbieter auf der Seite Sendeparameter einrichten

Modul: Kontakte, Warenlogistik

#### Neu/geändert:

Folgende Lieferanten bieten nun auch die Bestellung per MSV3 an, so dass Sie diese in IXOS als MSV3-Lieferanten nutzen können:

- Dr. August Wolff GmbH & Co. KG
- Sirimed GmbH
- Roche Pharma AG
- Dr. Kurt Wolff GmbH & Co. KG

Wenn Sie bei diesen Lieferanten bestellen, dann können Sie in der Kontaktverwaltung auf der Seite **Sendeparameter** die entsprechenden Zugangsdaten einrichten.

Online-Anfragen und Bestellungen sind bei folgendem Anbieter nicht mehr per Sendeprotokoll MSV3 möglich:

• Pharmacia24 GmbH

Der MSV3-Anbieter **AEP** verwendet nun das Sendeprotokoll **MSV3 Version 2.0** für Online-Anfragen und Bestellungen.

Im Dropdown-Feld **MSV3-Dienstanbieter** ist dieser Anbieter daher unter **MSV3 2.0 AEP** gelistet.

Mehr dazu in der Online Hilfe: MSV3 Dienstanbieter.

## 8.2 Bestellungen: Bestellnummer in Fenster Bestellungen und auf Fax-Druckformular

#### Anwendungsfall: Bestellung anlegen

Modul: Warenlogistik

#### Neu/geändert:

Alle Bestellungen erhalten ab sofort eine fortlaufende Bestellnummer. Diese Bestellnummer erscheint im

#### Register "Bestellung"

| 🥩 Warenio  | ogistik                                            |          |                       |                      |                | ß L  | ₽ ? | @ & ×  |
|------------|----------------------------------------------------|----------|-----------------------|----------------------|----------------|------|-----|--------|
|            | <u>M</u> erkzettel <u>W</u> arenkorb <u>B</u> este | ellungen | ▶ <u>L</u> ieferungen | ▶ <u>R</u> etouren ▶ | Archi <u>v</u> |      |     |        |
| 14 A       | Name                                               |          | Bestellzeit           | Lieferzeit           | BestNr.        | AArt | Pos | Wert   |
| <b>114</b> | Pharmazeutika 73.3 GmbH                            |          | 11.08.2021 12:13      | 12.08.2021           | 2              |      | 3   | 143,55 |
|            | Pharmazeutika 73.3 GmbH                            |          | 11.08.2021 12:21      | 12.08.2021           | 3              |      | 3   | 81,98  |
| â 💼        | Pharmazeutika 73.3 GmbH                            | 4        | 11.08.2021 12:10      |                      | 4              |      | 3   | 61,57  |
|            | Pharmazeutika 73.3 GmbH                            | <b>6</b> | 11.08.2021 12:21      |                      | 4              |      | 1   | 20,41  |

und

auf dem Fax-Ausdruck.

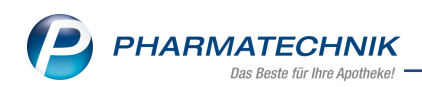

|                                                    | Baumer Apotheke<br>Dr. IXOS Apotheker<br>Hirschberger Str. 84                                             |                                                                                                    | Tel-Nr.<br>Fax-Nr.<br>IDF-Nr.                  | : 079<br>: 079<br>: 101                                       | 36/52<br>36/6<br>)101                                       |                                            |
|----------------------------------------------------|----------------------------------------------------------------------------------------------------|----------------------------------------------------------------------------------------------------|------------------------------------------------|---------------------------------------------------------------|-------------------------------------------------------------|--------------------------------------------|
| 00372                                              | München                                                                                                   |                                                                                                    | Kd.Nr.                                         |                                                               |                                                             |                                            |
| AG Hirsch                                          | nberg/Ullersreuth                                                                                         |                                                                                                    | Steuern                                        | r:                                                            |                                                             |                                            |
| AN:                                                | Pharmazeutika 73.3 G                                                                                      | 3mbH                                                                                                    | Tel-Nr.<br>Fax-Nr.                             | :                                                             |                                                             |                                            |
| erstellt an                                        | n: 11.08.2021 um 16:09 Uhr                                                                                | Best-Nr.: 4                                                                                             |                                                | Seite                                                         | nzahl: 1                                                    |                                            |
| FAX-BES                                            | n: 11.08.2021 um 16:09 Uhr<br>TELLUNG Pł                                                                  | Best-Nr: 4                                                                                              | 16:09 vom 1                                    | Seite<br>1.08.2021                                            | nzahl: 1<br>Seite:                                          | 1                                          |
| erstellt an<br>FAX-BES<br>Menge                    | n: 11.08.2021 um 16:09 Uhr<br>TELLUNG Pł<br><b>PZN/ArtNr.</b>                                             | harmazeutika 73 3 GmbH<br>Artikelbezeichnung                                                            | 18:09 vom 1<br>DAR                             | Seiter                                                        | nzahl: 1<br>Seite<br>EK                                     | 1<br>Σ <b>ΕΚ</b>                           |
| FAX-BES<br>Menge                                   | n: 11.08.2021 um 16:09 Uhr<br>TELLUNG Pł<br>PZN/ArtNr.<br>08873093                                        | Best-Nr: 4<br>harmazeutika 73.3 GmbH<br>Artikelbezeichnung<br>ACT HIB                                   | 16.09 vom 1<br>DAR<br>TRS<br>TRE               | Seiter<br>1.08.2021<br>Einheit<br>1 St                        | nzahl: 1<br>Seite:<br>EK<br>20,41 €                         | 1<br>Σ <b>ΕΚ</b><br>20,41 €                |
| FAX-BES<br>Menge<br>1<br>1<br>1                    | n: 11.08.2021 um 16.09 Uhr<br>TELLUNG Pr<br>PZNArt.Nr.<br>08873093<br>01146616<br>06418077                | Best-Nr.: 4<br>harmazeutika 73.3 GmbH<br>Artikelbezeichnung<br>ACT HIB<br>ACT HIB<br>ACT HIB<br>ACT HIB | 16.09 vom 1<br>DAR<br>TRS<br>TRS<br>TRS<br>TRS | Seite<br>1.08.2021<br>Einheit<br>1 St<br>1 St<br>1 St<br>1 St | nzahl: 1<br>Seite<br>EK<br>20,41 €<br>20,41 €<br>20,75 €    | 1<br>Σ ΕΚ<br>20,41 €<br>20,55 €            |
| FAX-BES<br>Menge<br>1<br>1<br>1<br>1<br>8estellpos | n: 11.08.2021 um 16.00 Uhr<br>TELLUNG Pi<br>PZN/ArtNr.<br>08873093<br>01146616<br>06418077<br>sitionen: 3 | Best-Nr: 4<br>harmazeufika 73.3 GmbH<br>Artikelbezeichnung<br>ACT HIB<br>ACT HIB<br>ACT HIB             | 1609 vom 1<br>DAR<br>TRS<br>TRS<br>TRS<br>TRS  | Seiter<br>1.08.2021<br>Einheit<br>1 St<br>1 St<br>1 St<br>W   | nzahl: 1<br>Seite<br>EK<br>20,41 €<br>20,75 €<br>'arenwert: | 1<br>Σ ΕΚ<br>20,41 €<br>20,75 €<br>61,57 € |

Mehr dazu lesen Sie in Bestellungen.

# 8.3 Retouren: Kein automatischer Statuswechsel mehr (auf "retourniert") nach Drucken

#### Anwendungsfall: Retoure bearbeiten und drucken

Modul: Warenlogistik

#### Neu/geändert:

Der Status von offenen Retouren wird nicht mehr automatisch in "retourniert" geändert, wenn Retouren gedruckt werden. Die Schaltfläche **Drucken - F9** steht nur noch bei retournierten und gesendeten Retouren zum Drucken des Retourenbegleitscheins zur Verfügung. Bei offenen Retouren erscheint an der Position in IXOS die Schaltfläche **Packliste drucken -F9**.

## Beim Ausdruck des Packzettels einer offenen Retoure wird der Status <u>nicht</u> automatisch in "retourniert" geändert. Der Statuswechsel erfolgt über die Schaltfläche **Retournieren - F12**.

Mehr dazu lesen Sie in <u>Retourenschein drucken</u>, <u>Packliste für Retourenauftrag drucken</u> und in Retourenauftrag anlegen und bearbeiten.

## 8.4 Artikelscan.mobil - Wareneingang und Inventur mit dem mobilen Wareneingangsscanner und der App durchführen

#### Anwendungsfall: Wareneingang und Jahresinventur durchführen Modul: Warenlogistik

# Neu/geändert:

Umfassende Beschreibung des Produktbundles **Artikelscan.mobil** bestehend aus einer App zum Steuern der Funktionen mobiler Wareneingang und Jahresinventur (dem **App-Manager**) sowie dem mobilen Datenerfassungsgerät, dem Scanner **Xplore DT4100**. Mit **Artikelscan.mobil** erfassen Sie Artikel und Lieferscheine und übertragen die erfassten Daten in Echtzeit über WLAN in Ihr Warenwirtschaftssystem.

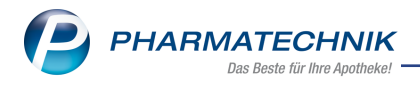

**Voraussetzung:** Sie verfügen über diese kostenpflichtige Zusatzfunktion und das zugehörige Gerät.

Mehr dazu lesen Sie in folgenden Themen:

- Mobiler Wareneingangsscanner Artikelscan.mobil
- <u>App-Manager</u>
- Einführung App Jahresinventur
- Einführung App Mobiler Wareneingang
- Xplore DT4100 einrichten

### 8.5 Anzeige des prognostizierten effektiven EK in den Preistabellen

## Anwendungsfall: prognostizierten effektiven EK anzeigen lassen

Modul: Warenlogistik

#### Neu/geändert:

In den Preistabellen kann ab sofort ein prognostizierter effektiver EK anstelle des Angebots EK ausgewiesen werden. Bei der Preisermittlung werden dabei aktuell gültige Lieferantenkonditionen und Angebotslisten für einen Artikel pro Lieferant berücksichtigt.

Die Anzeige aktivieren Sie mit dem neuen Konfigurationsparameter <u>prog. effektiven EK</u> <u>anzeigen</u> in den Systemeinstellungen der **Warenlogistik** auf der Seite **Allgemein** im Bereich **Preistabelle im Detailbereich**.

In den Preistabellen der Warenlogistik werden Preiszeilen der Lieferanten angezeigt, die für den selektierten Artikel einen Angebotspreis oder eine gültige Kondition haben.

An Stelle des Angebots-EKs sehen Sie den **progonistizierte effektive EK**, in der Spalte **Preisherkunft** ist ersichtlich, welche Quelle für die Preisermittlung berücksichtigt wurde.

|      | Lieferant     | Verfügbar |            | Preisherkunft          | Menge | Nara | prog. eff. EK | Ersparnis | %      | • |
|------|---------------|-----------|------------|------------------------|-------|------|---------------|-----------|--------|---|
| est. | AHD           |           |            | Konditionsvereinbarung | 1     | 0    | 1,23          | 0,26      | 17,45  | _ |
| a k  | NOWEDA        |           |            | Noweda, Skonto         | 1     | 0    | 1,24          | 0,25      | 16,78  |   |
| a 🕺  | GEHE          |           |            | Gehe A-max             | 2     | 0    | 1,25          | 0,24      | 16,11  |   |
| a k  | GEHE          |           |            | Gehe A-max             | 1     | 0    | 1,30          | 0,19      | 12,75  |   |
| Â    | Gaby Apotheke | 4         | # <u>=</u> |                        | 1     |      | 1,39          | 0,10      | 6,71 - |   |
|      |               |           | 00 00 00   |                        |       |      |               |           | U      |   |

Der Titel der **Bestellabfrage für Angebote** ist im Zuge dessen von der Konfigurationseinstellung abhängig. Ist der Parameter aktiv, trägt das Fenster den Titel **Bestellabfrage für preisgünstigere Lieferanten**.

#### Warenkorbposition anlegen und bearbeiten

# 8.6 Preiszeile eines Lieferanten in Preistabellen ausblenden (bei Partner- und Filialapotheken)

Anwendungsfall: Ansicht der Preistabellen optimieren Modul: Warenlogistik Neu/geändert: Um die für das Tagesgeschäft relevanten prognostizierten effektiven EKs oder Angebots-EKs aller aktiven Lieferanten in den Preistabellen besser anzuzeigen, können Sie die Preiszeilen der angeschlossenen Partner- und Filialapotheken ausblenden.

| Name                    |                                                                                                    |
|-------------------------|----------------------------------------------------------------------------------------------------|
| Levien Apotheke         |                                                                                                    |
| <u>S</u> tammdaten      | Einstellungen                                                                                                    |
| Sende <u>p</u> arameter | Allgemein                                                                                                    |
| Lieferparameter         | Contrage butomatisch Der Eintrag dieses Lieferanten wird nicht in der Preistabelle des Detailbereichs von Aufträgen angezeigt,<br>auch wenn für diesen Lieferanten ein Eigen-EK ermittelt werden kann. |
| <u>V</u> ertragsdaten   | Lintrag dieses Lieferanten in Preistabellen ausblenden                                                                                                    |
| K <u>o</u> nditionen    | Retourenschein<br>gruppiert                                                                                                    |
| A <u>n</u> gebotslisten | 🔘 alphabetisch                                                                                                    |
| <u>E</u> instellungen   |                                                                                                    |

Voraussetzung: Sie arbeiten in einem IXOS-Partner- oder Filialverbund.

Wählen Sie in den Lieferanten-Details das Fenster **Einstellungen** und dort die Option **Eintrag dieses Lieferanten in Preistabellen ausblenden**. Speichern Sie die Änderung. Die Preiszeile dieses Lieferanten wird nun nicht mehr in den Preistabellen der Warenlogistik angezeigt..

Diese Einstellung wirkt sich in allen Anzeigen für Preistabellen aus wie z.B. Bestellabfragen, Bestellangebote, Artikeldetails (Einkauf/Angebote) und andere.

Wenn Sie diese Einstellung für **alle** in Ihrem Verbund angeschlossenen Filialen aktivieren, dann werden darüber hinaus die Tabellenspalten "Verfügbar" und das Symbol für "Fester Mindestabstand" ausgeblendet.

|   |   | Lieferant        | Verfügbar |       | Angeb |
|---|---|------------------|-----------|-------|-------|
| L | Â | Levien Apotheke  | 8         |       |       |
|   | Â | Morales Apotheke | 5         | ***** |       |
|   |   |                  |           |       |       |

Mehr dazu lesen Sie in Einstellungen (Lieferanten)

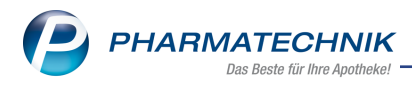

# 9 Dokumentationsverwaltung

### 9.1 BtM-Dokumentation: Artikelprüfung erweitert

#### Anwendungsfall: BtM-Artikel abgeben

Modul: Dokumentationsverwaltung

#### Neu/geändert:

Bei Abgabe eines BtM-Artikels prüft das System ab sofort, ob bereits eine Karteikarte existiert, die in PZN, Packungsgröße, Einheit und Menge übereinstimmt.

Ist keine entsprechende Karteikarte vorhanden, dann wird automatisch eine neue Karteikarte angelegt.

Anwendungsfall:

Der Hersteller hat die Packungsgröße eines Artikels geändert. Aus diesem Grund erhält der Artikel eine neue PZN. Für diesen Artikel wird einen neue Karteikarte angelegt. Der Bestand wird allerdings nicht von der alten auf die neue Karteikarte übertragen.

Mehr dazu in der Online Hilfe: <u>BtM-Dokumentation</u>

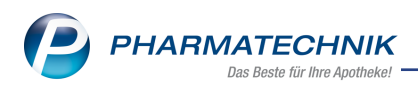

# 10 Reports

# 10.1 Reports und Report-PDF-Exporte über mehrere Seiten ausdrucken oder den Spaltenausdruck skalieren

#### Anwendungsfall: Reports oder PDF-Exporte ausdrucken

Modul: Reports

#### Neu/geändert:

Report-PDF-Exporte und Report-Ausdrucke mit mehr Spalten, als standardmäßig auf einer Seite angezeigt werden, werden nicht mehr am rechten Rand abgeschnitten. Sie können Reports oder Report-PDF-Exporte nun entweder

- so skalieren, dass alle Ergebnisse auf einer Seite Platz finden: die Option auf Seitenbreite skalieren ist voreingestellt aktiv, oder
- über mehrere Seiten ausdrucken: <u>deaktivieren</u> Sie dazu die Option **auf Seitenbreite ska- lieren**

| ate aller Artikel mit festern Lieferanten                                                                                                    |                              |                                                                 |                                                                                                    |                                                                                                    |            |                             |   |
|----------------------------------------------------------------------------------------------------|------------------------------|-----------------------------------------------------------------|----------------------------------------------------------------------------------------------------|----------------------------------------------------------------------------------------------------|------------|-----------------------------|---|
| agerstatus                                                                                                    | egal> 🔻                      |                                                                 |                                                                                                    |                                                                                                    |            |                             |   |
| ester Lieferant All                                                                                                    | e mit Wert                   |                                                                 |                                                                                                    |                                                                                                    |            |                             |   |
| leitraum Vo                                                                                                    | ir genau 1 Mona              | sten (Juli 2021)                                                |                                                                                                    |                                                                                                    |            |                             |   |
| iestellmenge im Zeitraum vor                                                                                                    | n unbegrenzt :               | tis unbegrei                                                    | nzt 🗢                                                                                                    |                                                                                                    |            |                             |   |
| Artikelhaneichnung a                                                                                                    |                              |                                                                 | -                                                                                                    | lafarard                                                                                                    | Best. Pack | Partial Status              |   |
|                                                                                                    |                              |                                                                 |                                                                                                    | A state of a                                                                                                    | Juli 2021  |                             |   |
| ASCONDINGAEDRE VIDAMIN C                                                                                                    | Wollen Sie alle              | 358 Artikel in                                                  | den PDE-Evnort übernehmen?                                                                                                    | Apotrake                                                                                                    | 0          | 17 POS                      |   |
| III REDANTING HANDRALSAM                                                                                                    | Legende                      | e mit ausdrucke                                                 | en                                                                                                    | -soumpt canon at co.                                                                                                    | 0          | 2 PUS                       |   |
| BEDANTHOL INTENSI CREME                                                                                                    | 🗹 auf Seit                   | enbreite skalier                                                | en                                                                                                    | Apotheke                                                                                                    | 0          | 1 005                       |   |
| E REPARTIOL INTENSIV LOCE E                                                                                                    |                              |                                                                 |                                                                                                    | Apotheke                                                                                                    |            | 1 805                       |   |
| E REPANTHOL INTENSIV KOER NE                                                                                                    |                              |                                                                 |                                                                                                    | Apotheke                                                                                                    | 0          | 1 805                       |   |
| E REPANTHOL INTENSIV KOER SP                                                                                                    |                              |                                                                 |                                                                                                    | Apotheke                                                                                                    | 0          | 0 Negativartikel            |   |
| EE REPANTHOL KOERPERLOTION F                                                                                                    |                              |                                                                 | alle 368 Artikel Abbreche                                                                                                    | Apotheke                                                                                                    | 0          | 1 805                       |   |
| BEPANTHOL KOERPERLOTION N                                                                                                    | F LOT                        | 400 ml nb                                                       | 01627659 Baver Vital GmbH Geschäftsbereich Wit                                                                                                    | thir Apotheke                                                                                                    | 0          | 1 POS                       |   |
| BEPANTHOL KOERPERLOTION SP                                                                                                    | LOT                          | 400 ml nb                                                       | 01627652 Baver Vital GmbH Geschaftsbereich Wit                                                                                                    | thir Apotheke                                                                                                    | 0          | 1 POS                       |   |
|                                                                                                    | C 255                        | 7.5 g nb                                                        | 01578652 Baver Vital GmbH Geschäftsbereich Wit                                                                                                    | thir Apotheke                                                                                                    | 0          | 0 POS                       |   |
| BEPANTHOL UPPENCREME                                                                                                    | LANS .                       |                                                                 |                                                                                                    |                                                                                                    |            | 2 805                       |   |
| BEPANTHOL UPPENCREME                                                                                                    | STI                          | 4.5 g nb                                                        | 02605026 Baver Vital GmbH Geschäftsbereich Wit                                                                                                    | thir Apotheke                                                                                                    |            |                             |   |
| BEPANTHOL UPPENCREME<br>BEPANTHOL UPSTICK<br>BEPANTHOL ULTRA SCHUTZ                                                                                                    | STI                          | 4.5 g nb<br>200 ml                                              | 02605026 Bayer Vital GmbH Geschäftsbereich Wir<br>00430427 Bayer Vital GmbH Geschäftsbereich Wir                                                                                                    | ithir Apotheke<br>ithir Apotheke                                                                                                    | 0          | 0 Negativartikel            |   |
| EEPANTHOL UPPENCREME     BEPANTHOL UPSTICK     BEPANTHOL ULTRA SCHUTZ     ERSOPROLOL RATIOPHARM SMG                                                                                                    | STI<br>LOT<br>S TAB          | 4.5 g nb<br>200 ml<br>100 St N3                                 | 02693026 Bayer Vital GmbH Geschaftsbeersch Wi<br>00430427 Bayer Vital GmbH Geschaftsbeersch Wi<br>05965971 RATICPHARM GMBH Ha                                                                                                    | thir Apotheke<br>thir Apotheke<br>seda-Sturnof GmbH & Co.                                                                                                    | 0          | 0 Negativartikel<br>4 POS   |   |
| BERNTHOL UPPENCREME     BERNTHOL UPPENCREME     BERNTHOL UPPENCREME     BERNTHOL ULTRA SCHUTZ     BROPROLOL RATIONARM SMG                                                                                                    | STI<br>LOT<br>5 TAB          | 4.5 g nb<br>200 ml<br>100 St N3                                 | 0205026 Buyer Vital Circhel Goschaftbereich We<br>0030427 Byer Vital Circhel Goschaftbereich We<br>06044971 RatyceHabra Cimbin Ha                                                                                                    | thir Apotheke<br>thir Apotheke<br>seda-Stumof GmbH & Co.                                                                                                    | 0          | 0 Negativartikel<br>4 POS   |   |
| MERNIHOLUPPENEME<br>BERNIHOLUPSTICK<br>BERNIHOLUPSTICK<br>BERNIHOLUPSA SOMUZ<br>BERNIHOLUSA SOMUZ                                                                                                    |                              | 4.5 g nb<br>200 ml<br>100 St N3                                 | D202026 Byer Wal Creek Gostableecke, W<br>D202027 Byer Wal Creek Gostableecke, W<br>0000207 Byer Wal Creek Gostableecke, W<br>00002071 Battopulate Carefe                                                                                                    | thir Apotheke<br>thir Apotheke<br>seda-Stumot GmbH & Co.                                                                                                    | 0          | 0 Negativartikel<br>4 POS   |   |
| WERWITHOU UPPERSEME<br>BERWITHOU UPPERSE<br>BERWITHOU UITPA SCHUTZ<br>BERWITHOU UITPA SCHUTZ<br>BERWITHOU UITPA SCHUTZ                                                                                                    | 68 Arti                      | 45 g nb<br>200 ml<br>100 St N3                                  | D2020002: Byer Wal Creek Goodshalevers W<br>D003027 Byer Wal Creek Goodshalevers W<br>D003027 Byer Wal Creek Goodshalevers W<br>D000071 RatTorbucke Cores<br>M Drucken übernehmen                                                                                                    | thir Apotheke<br>thir Apotheke<br>eeds-Sourcef GmbH & Co.<br>-                                                                                                    | 0          | 0 Negativartikel<br>4 POS   |   |
| II ВЛИНИЦИ ЦИРОСЛЕВИ<br>В ВЛИНИЦО ЦИТИ SCHUTZ<br>II ВЕЛИНИЦО ЦИТИ SCHUTZ<br>II ВСИНИЦО: ВИТОНИИ МИТО<br>Wollen Sie alle 3                                                                                                    | 68 Arti                      | 45 g nb<br>200 ml<br>100 St N3                                  | DODODO: Byer Wal Chell Goodhaleerice W<br>DODOD? Byer Wal Chell Goodhaleerice W<br>MERCYTI BATCHARK CATHER<br>M Drucken übernehmen                                                                                                    | thr Apotheke<br>webs-Shumed Cambel & Co                                                                                                    | 0          | 0 Negativastiket<br>4 POS   |   |
| BIANTIOL UPPOCEDEN     BIANTIOL UPPOCE     BIANTIOL UTPA SCHIZE     BOORDICE BATOPHIAM MAC Wollen Sie alle 3     Legende n                                                                                                    | 68 Artinnit aus              | 45 g nb<br>200 ml<br>100 St N3                                  | MUNICIA Illa Par data canadi Gazzattanesa Wa<br>MUNICIA Illa data canadi canaditanesa Mu<br>MUNICIA Illa data canadi canaditanesa Mu<br>MUNICIA Illa data canadi canadi canadi canadi<br>mu<br>Drucken übernehmen<br>en                                                                                                    | thir Apotheke<br>thir Apotheke<br>eeta-Stumof Gentel A. Co.<br>                                                                                                    | 0          | 0. Negativartiket<br>4. POS |   |
| Wollen Sie alle 3 Legende n Jauf Seiten                                                                                                    | 68 Arti<br>nit aus           | 45 g nb<br>200 ml<br>100 Si N3                                  | MODEL Buy mit chef Grandberen W<br>MODELT by mit chef Grandberen W<br>MODELT by mit chef Grandberen W<br>MODELT by mit chef Grandberen W<br>MODELT BUT by Mit chef Grandberen W<br>MODELT BUT by Mit chef Grandberen W<br>MODELT BUT by Mit chef Grandberen W<br>MODELT by Mit chef Grandberen W<br>MODELT by Mit chef Bis chef Grandberen W<br>MODELT by Mit chef Bis chef Grandberen W<br>MODELT by Mit chef Bis chef Grandberen W<br>MIT by Mit chef Bis chef Bis chef Bis chef Bis chef Bis chef Bis chef Bis chef<br>Bis chef Bis chef Bis                                                                                                    | thr Apotheke<br>webs-Sturner Combil & Co.                                                                                                    | 0          | 0 Negativartiket<br>4 POS   |   |
| BERNATHOL LEPROCEEDE     BERNATHOL LEPROCE     BERNATHOL LETTA SCHILZ     BERNATHOL LETTA SCHILZ     BERNATHOL LETTA SCHILZ     BERNATHOL LETTA SCHILZ     BERNATHOL LETTA SCHILZ     Legende n     Legende n     ✓ auf Seiten                                                                                                    | 68 Arti<br>nit aus<br>breite | 45 g nb<br>200 ml<br>100 SE NA<br>ikel zun<br>drucke<br>skalier | MURDER lang vital cards Geschlansen, Wi<br>MURDER lang vital cards Geschlansen, Wi<br>MURDER lang vital cards and service<br>m Drucken übernehmen<br>en                                                                                                    | thr ApoTheke<br>exerts.Sturnet Context & Co.                                                                                                    | 0          | 0 Negativartiket<br>4 POS   |   |
| BERNAHNOLUPENCEENE     BERNAHNOLUPENCE     BERNAHNOLUENSCE     BERNAHNOLUENSCENE     BERNAHNOLUENSCENE                                                                                                    | 68 Arti<br>nit aus<br>breite | 45 g nb<br>200 ml<br>100 Se N3<br>Store<br>drucke<br>skalier    | MOTOL By Will Gent Gentlement Will<br>Workstriff ber vir der Gentlementen Will<br>workstriff ber vir der Gentlementen Will<br>men Drucken übernehmet<br>en                                                                                                    | the Apotheke<br>Index Apotheke<br>Index Source Combit & Co<br>                                                                                                    | 0          | 0 hegatuetted<br>4 POS      |   |
| BERNAHOL LIPPROLIDAE     BERNAHOL LIPPROLE     BERNAHOL LIPPROLE     BERNAHOL LIPP                                                                                                    | 68 Arti<br>nit aus<br>breite | 45 g nb<br>200 ml<br>100 St N3<br>ikel zun<br>drucke<br>skalier | MURDER Baye Vital Caref Generalmenene Vita<br>MURDER Baye Vital Caref Generalmenene Vital<br>MURDER Baye Vital Careford Careford Vital<br>MURDER DE Careford Vital Vital Vital<br>MURDER DE Careford Vital Vital Vital<br>MURDER DE Careford Vital Vital Vital<br>MURDER DE Careford Vital Vital Vital<br>MURDER DE Careford Vital Vital Vital Vital Vital<br>MURDER DE Careford Vital Vital Vital Vital Vital Vital Vital<br>MURDER DE Careford Vital Vital Vi                                                                                                    | thir Apother<br>extended and the Apother<br>extended the Apother<br>extended the Apother<br>extended the Apother<br>extended the Apother<br>apother<br>apot | 0          | 0 hegatverstel<br>4 POS     |   |
| BERNAHOL LIPPROLINE     BERNAHOL LIPPROL     BERNAHOL LIPPROL     B                                                                                                    | 68 Arti<br>nit aus<br>breite | 45 g nb<br>200 ml<br>100 SH N3                                  | MOTOLIN Baye Vali Gene Generalmenen Val<br>Valent i Ber vali Generalmenen Vali<br>Martin Ber vali Generalmenen Vali<br>Martin Berner Berner Vali Martin Vali Martin<br>Martin Berner Vali Martin Vali Martin<br>Martin Berner Vali Martin<br>Martin Berner Vali Martin<br>Martin Berner Vali Martin<br>Martin Berner Vali Martin<br>Martin Berner Vali Martin<br>Martin Berner Vali Martin<br>Martin Berner Vali Martin<br>Martin Berner Vali Martin<br>Martin Berner Vali Martin<br>Martin Berner Vali Martin<br>Martin Martin<br>Martin<br>Mart | thir Apother<br>MA Apother<br>extension of Constit & Co.                                                                                                    | 0          | 0 hegatuentad<br>4 PCS      |   |
| Wollen Sie alle 3                                                                                                    | 68 Arti<br>nit aus           | 45 g nd<br>200 ml<br>100 St N3<br>ikel zun<br>drucke<br>skalier | MUNDER Baye Visit General General Beneral Bene                                                                                                    | thit Apother<br>hete-Sound Cintel & Co.                                                                                                    | 0          | 0 Hogstvented<br>4 Ince     |   |
| BIRNING, UPPROLIME<br>BIRNING, UPPROLIME<br>BIRNING, UPP                                                                                                    | 68 Arti<br>nit aus<br>breite | 45 g nd<br>200 ml<br>100 St N3<br>ikel zur<br>drucke<br>skalier | MURDER Baye Value General Security Bayes Value (Security Security                                                                                                    | thit Apother<br>helds-Sound Could A Co.                                                                                                    | 0          | 0 hegatumtad<br>4 PCS       |   |
| BERNANG, JUNK GUNK BERNANG, JUNK GUNK BERNANG, JUNK GUNK GUNK GUNK GUNK GUNK GUNK GUNK G                                                                                                    | 68 Arti<br>nit aus           | 45 g no<br>200 ml<br>100 St N3                                  | MUNDER Baye Vital Careford Generalizationsen Vital<br>MUNDER Baye Vital Careford Generalization Vital<br>MUNDER De Vital Careford Vital Vital<br>MUNDER DE VITAL DE VITAL DE V                                                                                                    | the Appohen<br>web-Sound Control & Co.                                                                                                    | 0          | 0 Hogstvented<br>4 inx      |   |
| BINNING, UNING ANNO ANNO ANNO ANNO ANNO ANNO ANNO AN                                                                                                    | 68 Arti<br>nit aus<br>breite | ikel zun<br>drucke                                              | MURDER Baye Value General Security Reserved Value<br>Value Value Value Value Value Value Value Value<br>m Drucken übernehmen<br>en                                                                                                    | the Appose                                                                                                    | 0          | 0 Hegsbordsd<br>4 PCs       |   |
| BERNANG, UNANGANE<br>BERNANG, UNANGANT<br>BERNANG, UNANGANT<br>BERNANGANT<br>BERNANGANG<br>BERNANGANG<br>BERNANGANG<br>BERNANGANG<br>BERNANGAN<br>BERNANGANG<br>BERNANGAN<br>BERNANGANG<br>BERNANGAN<br>BERNANGAN<br>BE | 68 Arti<br>nit aus           | ikel zur<br>drucke                                              | MUNDER Baye Vital Careford Generalizations Vital<br>MUNDER Baye Vital Careford Generalization Vital<br>MUNDER Baye Vital Careford Vital Vital<br>mm Drucken übernehmen<br>en                                                                                                    | mit Apothe<br>end-Sound Criticit & Co                                                                                                    | Artikel    | 0 legitoritei<br>4 POS      | - |

Mehr dazu lesen Sie in Abfrageergebnis drucken und in Abfrageergebnis exportieren.

# 10.2 Neues Feld "AMO im Zeitraum" und bestehendes Feld "Absatz pro Monat (AMO)" jetzt in der Gruppe "Verkauf"

#### Anwendungsfall: Absatz-Reports erstellen

Modul: Reports

#### Neu/geändert:

In der Gruppe "Verkauf" finden Sie die zwei Felder "Absatz pro Monat (AMO)" und "AMO im Zeitraum":

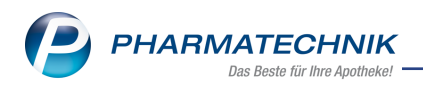

| Reports                         |   |  |  |  |  |  |  |  |
|---------------------------------|---|--|--|--|--|--|--|--|
| MMR-Übersicht Artikel-Abfrage 1 |   |  |  |  |  |  |  |  |
| AMO                             | S |  |  |  |  |  |  |  |
| ▼ Verkauf                       |   |  |  |  |  |  |  |  |
| Absatz pro Monat (AMO)          |   |  |  |  |  |  |  |  |
| AMO im Zeitraum                 |   |  |  |  |  |  |  |  |

Das neue Feld "AMO im Zeitraum" gibt den durchschnittlichen Absatz pro Monat im angegebenen Zeitraum an. Als Basis dienen die Verkaufsdaten. Sie können darüber hinaus zahlreiche Filtereinstellungen für Artikel nutzen.

Mehr dazu lesen Sie in Ergebniskategorie Artikel.

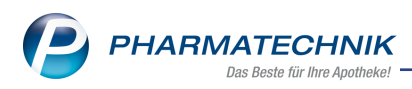

# 11 DMS - Dokumentenmanagementsystem

# 11.1 Vom Warenlogistik-Archiv direkt in das Dokumentenmanagementsystem

### (DMS) wechseln

#### Anwendungsfall: Arbeiten im Warenlogistik-Archiv

Modul: Warenlogistik

#### Neu/geändert:

Sie können mit **DMS - Alt+F8** oder dem DMS-Symbol <sup>IIII</sup> direkt aus dem Warenlogistik-Archiv in das DMS wechseln:

| A Warenlog | istik                                                                     |                      |                   | Ġ L 모 ?  | ) © 强 × |
|------------|---------------------------------------------------------------------------|----------------------|-------------------|----------|---------|
| <b>#</b>   | • Merkzettel • Warenkorb • Bestellungen • Lieferungen • Betouren • Archiv |                      |                   |          |         |
| 184        | Name Buchung B                                                            | eleg Valuta          | Belegnr.          | AArt Pos | Wert    |
| <b>KKM</b> | Hageda-Stumpf GmbH & Co. 09.07.2021 04                                    | 8.12.2009 08.12.2009 | 123456789         | 1        | 18,22   |
| , Maria    |                                                                           | - and - and          |                   |          |         |
| Strg Onl   | nehīfe                                                                    | DMS                  | Dokument          | -        |         |
| Alt Al     | +F1                                                                       | Alt+F8               | scannen<br>Alt+F9 | Alt+F11  |         |

#### Voraussetzungen:

- Sie haben eine gültige DMS-Lizenz,
- Es existiert ein Dokument zum Vorgang im Warenlogistik-Archiv, das im DMS abgelegt ist

Mehr dazu lesen Sie in Archiv.

# 11.2 Aus den Kontaktdaten (Stammdaten) direkt in das Dokumentenmanagementsystem (DMS) wechseln (und zurück)

Anwendungsfall: Navigation aus Stammdaten ins DMS und umgekehrt Modul: Dokumentenmanagementsystem (DMS) Neu/geändert:

Sie können mit **DMS - Alt+F8** oder über das DMS-Symbol <sup>III</sup> direkt aus den Stammdaten in das DMS wechseln.

| I Kontakte > Liet     | ferant       |        |   |       |              | ∄ ≞ ⊑ ?       | © 3        | <                                     |
|-----------------------|--------------|--------|---|-------|--------------|---------------|------------|---------------------------------------|
| Name                  |              |        |   | PLZ   | Ort          | Telefonnummer | <b>▲</b> 1 | S _ 1                                 |
| Muster                |              |        |   | 12345 | Musterhausen |               |            |                                       |
| Stammdaten            | Stammdaten   |        |   |       |              |               |            | Es sind Dokumente im DMS vorhanden    |
| Sendeparameter        | Kontaktdaten |        |   |       |              |               |            | Verkaufsvorgänge                      |
| -                     | Anrede       | Firma  | • |       |              |               |            | + KAS105 - Ackerm >                   |
| Lieferparameter       | Name*        | Muster |   |       |              |               |            | unbekannte IK-Nummer<br>Total: 0.00 € |
| <u>V</u> ertragsdaten |              |        |   |       |              |               |            | Anwendungen                           |

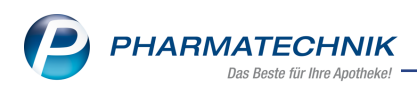

Klicken Sie auf das DMS-Symbol oder drücken Sie **DMS - Alt+F8**, um direkt in das DMS zu springen. Die zugehörigen Dokumente werden Ihnen in der Trefferliste angezeigt.

| 🥩 Kontakte > Lieferant > Dokume | entenmar                                                    | agement                                                     |                     |              |  |  |  |  |  |
|---------------------------------|-------------------------------------------------------------|-------------------------------------------------------------|---------------------|--------------|--|--|--|--|--|
| Dokumente                       | Suche                                                       | alle                                                        | Ordner              | Drdner 🔻 🔍 💼 |  |  |  |  |  |
|                                 | Datum                                                       | Kontakt                                                     | Belegnr.            | Wert         |  |  |  |  |  |
| 🖃 🚳 Baumer Apotheke             | 👻 Waren                                                     | <ul> <li>Warenlogistik/M/Muster/Rechnung/2021/06</li> </ul> |                     |              |  |  |  |  |  |
|                                 | 03.06.21                                                    | Muster                                                      | 20210603            | 765,60       |  |  |  |  |  |
| 🔍 mit Stempel                   | 02.06.21                                                    | Muster                                                      | <b>!</b> 0210602_03 | 765,60       |  |  |  |  |  |
| aktive Dokumente                | <ul> <li>Warenlogistik/M/Muster/Rechnung/2020/09</li> </ul> |                                                             |                     |              |  |  |  |  |  |
| - Finanzamt 2021/06             | 02.09.20                                                    | Muster                                                      | 20200902            | 765,60       |  |  |  |  |  |

Vom ausgewählten Dokument im DMS gelangen Sie mit **Kontaktdetails - Strg+F6** zurück in die Kontaktdaten.

#### Voraussetzungen:

- Sie haben eine gültige DMS-Lizenz,
- Es existiert mindestens ein Dokument zum Kontakt, das im DMS abgelegt ist.
- Diese Funktion ist für folgende Kontaktrollen aktiv:
  - Lieferant
  - Kostenträger
  - Mitarbeiter
  - Adressbuch
  - Kunde

Mehr dazu lesen Sie in Lieferanten-Kontakte. und in <u>Navigation in das DMS aus anderen</u> IXOS-Vorgängen heraus.

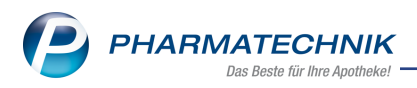

# 12 App "Meine Apotheke"

## 12.1 QR-Registrierung mit Möglichkeit, die App automatisch zu installieren

### Anwendungsfall: Registrieren mit der App "Meine Apotheke"

**Modul:** App "Meine Apotheke"

#### Neu/geändert:

Ihre App-Kunden werden bei der Registrierung mit dem QR-Code automatisch an den zu ihrem mobilen Gerät zugehörigen App-Store zur App "Meine Apotheke" geleitet und können die Installation direkt starten.

#### Voraussetzungen:

- Sie haben der Kundin/dem Kunden einen QR-Code gegeben.
- Sie haben den Zugang der Kundin/des Kunden zur App freigeschaltet.

Mehr dazu lesen Sie in Installation und Registrierung der App auf dem Mobilgerät des Kunden.

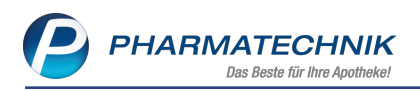

# **13 Informationen zu aktuellen Themen im Apothekenmarkt**

Zahlreiche neue Herausforderungen bestimmen täglich Ihren Apothekenalltag, insbesondere auch auf dem Gebiet der gesetzlichen Regelungen.

Zu folgenden aktuellen Themen im Apothekenmarkt können Sie sich jederzeit gerne auf unserer **PHARMATECHNIK**-Homepage informieren. Sie erhalten dort die aktuellsten Informationen auf einen Blick.

## 13.1 Aktuelles zur Telematikinfrastruktur

Informationen dazu finden Sie auf unserer Homepage hier.

## 13.2 Aktuelles zum E-Rezept

Das E-Rezept wird in naher Zukunft die klassische Verordnung auf Papier im gesamten Gesundheitswesen ablösen. Mit unserer IXOS E-Rezept Lösung können Sie heute schon im Rahmen des TK-Modellprojektes E-Rezepte empfangen. Ausführliche Informationen rund um das E-Rezept lesen Sie auf unserer Hompepage hier: <u>www.pharmatechnik.de/E-Rezept</u>

## 13.3 Änderung im Arbeitsablauf aufgrund der Corona-Situation

Das Coronavirus ist eine Herausforderung und verändert unseren Alltag. Kurzfristig geänderte Vorgaben und Entscheidungen können zu abweichenden Arbeitsabläufen mit IXOS führen. Wir möchten Sie dabei bestmöglich unterstützen. Umfangreiche Informationen dazu lesen Sie auf unserer Homepage <u>www.pharmatechnik.de/corona</u> Hilfreiche Antworten auf die häufigsten Fragen finden Sie unter folgendem Link: <u>IXOS FAQ</u> <u>zur Corona-Situation</u>

## 13.4 Aktuelles zur Kassensicherungsverordnung und TSE

Informationen auf unserer Homepage, FAQs zum Download und Webseminare finden Sie auf folgender Webseite: <u>https://www.pharmatechnik.de/kassensichv/</u> Eine umfangreiche Sammlung an FAQs finden Sie auf folgender Webseite: <u>htt-</u> ps://www.pharmatechnik.de/service/ixos-onlinehilfe-support/ixos-faq

## 13.5 Aktuelles zu securPharm

Informationen auf unserer Homepage finden Sie auf folgender Webseite: <u>http://www.pharmatechnik.de/securpharm</u>.

Eine umfangreiche Sammlung an FAQs finden Sie zum Download unter folgendem Link: https://www.pharmatechnik.de/service/ixos-onlinehilfe-support/ixos-faq.

Zu diesen und vielen anderen Themen können Sie sich auch gerne auf unserem Web-Portal in der Rubrik **IXOS FAQ** informieren.

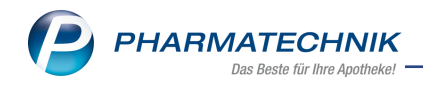

# 14 Unterstützung beim Arbeiten mit IXOS

#### IXOS.eCall: Online-Support für IXOS

Wenn Sie Wünsche oder Fragen zur Funktionsweise von IXOS haben, dann können Sie direkt aus dem Modul **Notes**, Kategorie **Nachrichten** mit der Funktion **IXOS.eCall** den *PHARMATECHNIK*-Online-Support kontaktieren. Damit ist ein reibungsloser Ablauf in der Apotheke ohne Wartezeit am Telefon sowie ein effektiver Ablauf in der *PHARMATECHNIK*-Hotline gewährleistet.

#### Web-Portal des Online-Supports: www.pharmatechnik.de/online-support

Sie erhalten Hilfestellungen und Informationen, damit Ihr Anliegen schnellstmöglich geklärt werden kann. Sie finden hier die Kontaktdaten der **Hotline**, Formulare für **Supportanfragen**, **F**requently **A**sked **Q**uestions, die **IXOS-Onlinehilfe**, **Support-Dokumente**, den **Release-Plan**, Informationen zu **Produktschulungen** sowie ein Bestellformular für **Verbrauchsmaterialien**. Das Web-Portal des **Online-Supports** können Sie jederzeit entweder unter **www.pharmatechnik.de/online-support** oder aus dem Menü **Büro** über den Eintrag **@ Online-Support** oder per Fax an die **08151 / 55 09 296** erreichen.

#### Service-Hotline: 08151 / 55 09 295

Als **IXOS**-Anwender erreichen Sie die Service-Hotline unter der Rufnummer **08151 / 55 09 295**. Damit Sie die Rufnummer jederzeit griffbereit haben, wird diese auf dem IXOS Desktop links oben - unter dem Namen Ihrer Apotheke - angezeigt.

#### Schnelle Hilfe - einfach das Hilfe-Icon oder 'Onlinehilfe - Alt+F1' wählen

Die **IXOS** Onlinehilfe liefert Ihnen Beschreibungen und Informationen für alle neuen sowie häufig verwendeten Funktionen.

Wenn Sie sich z.B. beim Arbeiten nicht sicher sind, wie der aktuelle Vorgang weiter bearbeitet werden soll, wählen Sie das Hilfe-Icon am rechten Rand der Navigationsleiste bzw. rechts in der Titelleiste von Fenstern oder **Onlinehilfe - Alt+F1**.

Die Onlinehilfe öffnet sich in einem neuen Fenster.

Sie erhalten dann automatisch Informationen zur laufenden Anwendung. In den meisten Fällen sind diese kontextsensitiv, d.h. sie beziehen sich direkt auf die Funktion, die Sie gerade verwenden.

#### Informationen zu den Neuerungen der aktuellen Version abrufen

Sie können sich in der Onlinehilfe schnell über die neuesten Funktionen der aktuellen Version informieren. Rufen Sie zunächst mit **Onlinehilfe - Alt+F1** die Onlinehilfe auf. Klicken Sie dann im Inhaltsverzeichnis links auf das Buch **Das ist neu**.

Das Hilfethema mit den aktuellen Neuerungen öffnet sich.

Sie haben hier folgende Möglichkeiten:

- Versionsbeschreibung aufrufen.
- Direkt zu den ausführlichen Beschreibungen der wichtigsten Neuerungen springen.
- Versions-Historie aufrufen. Hier finden Sie die Neuerungen der letzten Versionen und können direkt auf deren Beschreibungen zugreifen.

2021.11.88